## Istruzioni pagamento sul portale PAGO PA vigilfuoco

Il cittadino, che ha richiesto un Servizio a pagamento al Comando dei Vigili del fuoco di Viterbo, per poter effettuare il pagamento della prestazione tramite Carta di credito o altri metodi di pagamento "On-Line" (PayPal, safetypay, ecc.), deve collegarsi al sito https://pagopa.vigilfuoco.it/ e se ha disposizione uno SPID di 2° livello può direttamente fare l'accesso altrimenti dovrà cliccare su "Registrati" (Fig.1)

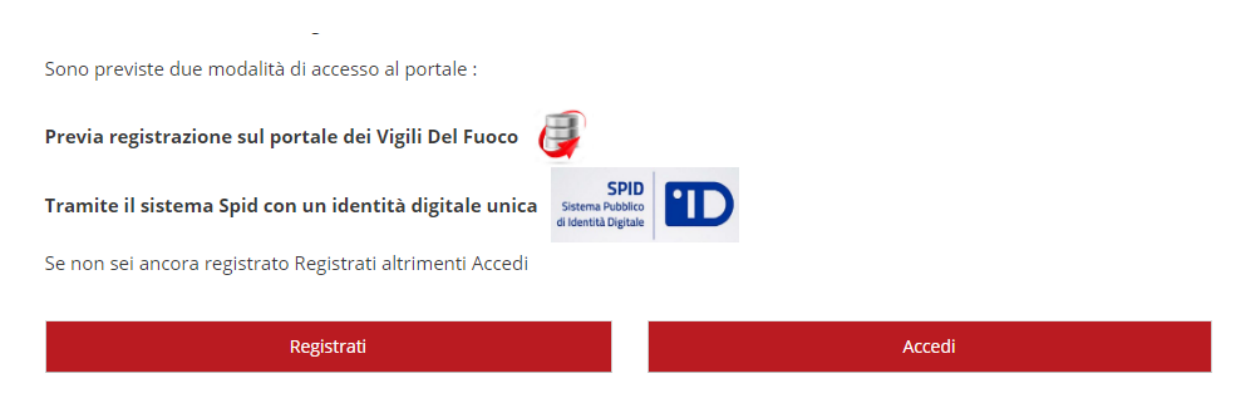

Fig.1 cliccare su "Registrati" se non si ha disposizione uno SPID di 2° livello

A questo punto l'utente verrà reindirizzato su una altra pagina dove dovrà compilare dei campi (Codice fiscale, email, nome, cognome, indirizzo ecc.) e impostare una password e alla fine cliccare sul riquadro rosso "Crea nuovo profilo".

successivamente si potrà fare accesso al portale PAGO PA con le seguenti credenziali (Fig.2):

Nome utente: il proprio codice fiscale Password: quella digitata al momento della registrazione

| 🕒 Login                                                                                                    | <b>P Sped</b> <sup>Sistema Pubblico</sup><br>di Identità Digitale                                                                                                    |
|----------------------------------------------------------------------------------------------------|----------------------------------------------------------------------------------------------------|
| Login:<br>RSSMRA85T10A562S<br>Password:                                                                                                    | SPID, il Sistema Pubblico di Identità Digitale, è il sistema<br>di accesso che consente di utilizzare, con un'identità<br>digitale unica, i servizi online della Pubblica<br>Amministrazione e dei privati accreditati. Maggiori info |
| LOGIN                                                                                                    | ENTRA CON SPID                                                                                                    |
| • Hai dimenticato la password?<br>Per motivi di sicurezza dovresti effettuare il logout e<br>chiudere tutte le finestre del browser quando hai<br>finito di utilizzare servizi che necessitano<br>autenticazione. | Non hai SPID? Serve aiuto?<br><b>sped</b> Serve aiuto?<br>Agenzia per<br>Iltalia Digitale                                                                                                    |

Fig.2 Esempio di accesso al portale PAGO PA dopo che si è effettuata la registrazione

# Una volta cliccato su LOGIN, comparirà a video la seguente maschera dove l'utente dovrà cliccare su Pagamenti (Fig.3).

Il Dipartimento dei Vigili del Fuoco ha aderito al sistema dei pagamenti elettronici PagoPA, realizzato per rendere più semplice, sicuro e trasparente qualsiasi pagamento verso la Pubblica Amministrazione.

Il sistema è adottato da un numero crescente di Enti e di istituti di pagamento (Prestatori di Servizi di Pagamento - PSP), come banche, poste ed altri.

Ad oggi tramite il sistema pagoPA i cittadini possono pagare i servizi offerti dal Corpo nazionale dei vigili del Fuoco:

- Attività di Formazione del personale addetto ai servizi di sicurezza nei luoghi del lavoro
- Attività di Autorizzazione, Certificazione e provafinalizzate alla commercializzazione ed impiego dei prodotti e sistemi
  antincendio
- Attività di Controllo e Vigilanza sul mercato dei prodotti e dei laboratori per aspetti inerenti la sicurezza antincendio
- Prevenzione Incendi per attività di cui al DPR 151/2011
- Prevenzione rischio di incidente rilevante Dlgs 105/2015
- Vigilanza antincendio
- Soccorso Tecnico non Urgente

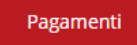

#### Fig.3 maschera di benvenuto l'utente deve fare click su Pagamenti

Nella successiva pagina che compare a video l'utente dovrà cliccare su PAGAMENTO ENTRATE e poi scegliere PAGAMENTO SPONTANEO (Fig. 4)

| Menu Principa            | le                 |                   |                     |                      | ? |
|--------------------------|--------------------|-------------------|---------------------|----------------------|---|
| Pagamento Entrate        |                    |                   |                     |                      |   |
|                          |                    |                   |                     |                      |   |
| Menu Entrate             |                    |                   |                     |                      | ? |
| Torna al menu principale |                    |                   |                     |                      |   |
|                          | PAGAMENTI IN CORSO | PAGAMENTO CON IUV | PAGAMENTO SPONTANEO | PAGAMENTI COMPLETATI |   |

Fig.4 Fare click su PAGAMENTO ENTRATE e poi su PAGAMENTO SPONTANEO

A questo punto il sistema mostrerà a video una pagina con tutti i dati personali già completati (Fig.5):

| Inserimento da           | ti versante            |                     |                       | 9        |
|--------------------------|------------------------|---------------------|-----------------------|----------|
| Torna al menu principale | Torna a menu entrate   |                     |                       |          |
| Codice Fiscale Versante: | RSSMRA85T10A562S       | Cap Versante:       | 01030                 |          |
| Anagrafica Versante:     | Mario Rossi            | Localita Versante:  | Viterbo               |          |
| Indirizzo Versante:      | Via Giuseppe Garibaldi | Provincia Versante: | vt                    |          |
| Civico Versante:         | 1 A                    | Email Versante:     | mario.rossi@gmail.com |          |
|                          |                        |                     |                       | PROSEGUI |

Fig.5 maschera di riepilogo con i dati di chi ha versato

Cliccando su **PROSEGUI** il sistema mostrerà a video una maschera di riepilogo con i dati del debitore (**Fig.6**).

| Inserimento dati debitor                      | e                           |                     |                       | ?    |
|-----------------------------------------------|-----------------------------|---------------------|-----------------------|------|
| Torna al menu principale Torna a menu en      | trate Torna a dati versante |                     |                       |      |
| * Tipo Debitore:                              | Codice Fiscale 🗸            | Civico Debitore:    | 1 A                   |      |
| ★ Codice Debitore (Cod. Fiscale/Partita IVA): | RSSMRA85T10A562S            | Cap Debitore:       | 011þ0                 |      |
| * Cognome Debitore (o Ragione Sociale):       | Rossi mario                 | Localita Debitore:  | Viterbo               |      |
| Codice Fiscale Debitore:                      | RSSMRA85T10A562S            | Provincia Debitore: | vt                    |      |
| Indirizzo Debitore:                           | Via Giuseppe garibaldi      | Email Debitore:     | mario.rossi@gmail.com |      |
|                                               |                             |                     | PROSI                 | EGUI |

Fig.6 Maschera di riepilogo con i dati del debitore

Una volta cliccato su prosegui l'utente dovrà selezionare dal menu a discesa la voce: Comando VVF Viterbo-Prevenzione Incendi DPR 151/2011 e poi fare clic su **PROSEGUI**.

#### NB: IL MENU A DISCESA NON PERMETTE UNA RICERCA, L'UTENTE DOVRA' PRESTARE ATTENZIONE A SELEZIONARE LA GIUSTA VOCE CHE E' POSIZIONATA QUASI ALLA FINE

| Scelta tipo serv         | izio                 |                       |                                              | ?        |
|--------------------------|----------------------|-----------------------|----------------------------------------------|----------|
| Torna al menu principale | Torna a menu entrate | Torna a dati versante | Torna a dati debitore                        |          |
| ⊁ Sede-Servizio:         |                      | Comando               | o VVF Viterbo - Prevenzione Incendi DPR 1! 👻 |          |
|                          |                      |                       |                                              | PROSEGUI |

Fig.7 Scelta della Sede-servizio "Comando VVF Viterbo-Prevenzione Incendi DPR 151/2011"

Nella maschera successiva l'utente dovrà compilare i vari campi (quelli con l'asterisco rosso sono obbligatori) tra i quali l'importo della prestazione e la Causale (**Fig.8**).

| Inserimento da           | ti entrata           |                       |                       |                               | ?        |
|--------------------------|----------------------|-----------------------|-----------------------|-------------------------------|----------|
| Torna al menu principale | Torna a menu entrate | Torna a dati versante | Torna a dati debitore | Torna a tipo servizio         |          |
| * Importo Libero:        | 182                  |                       | * Causale:            | pagamento pratica prevenzione | ۵<br>۲   |
| ★ Quantita:              | 1                    |                       | Anno Competenza:      | 2023                          |          |
| Periodo Da:              | 06/04/2023           |                       | Numero Pratica:       | 2178                          |          |
| Periodo A:               | 06/04/2023           |                       | Data Doc Riferim:     | 06/04/2023 📺                  |          |
|                          |                      |                       |                       |                               | PROSEGUI |

Una volta cliccato su PROSEGUI Verrà mostrata una schermata di riepilogo con tutti i dati dell'utente che, una volta controllato l'esattezza degli stessi, può procedere al pagamento cliccando su PAGA ADESSO oppure generare un pagamento cliccando su PAGA CON AVVISO

| 🔺 Riepilogo Entrata                  |                        |             |     |                        |        |                                        |
|--------------------------------------|------------------------|-------------|-----|------------------------|--------|----------------------------------------|
| Codice Fiscale Versante              | RSSMRA85T10A562S       |             | Caj | p Debitore             |        | 01100                                  |
| Anagrafica Versante                  | Mario Rossi            |             | Loc | calita Debitore        |        | Viterbo                                |
| Indirizzo Versante                   | Via Giuseppe Garibaldi |             | Pro | ovincia Debitore       |        | VT                                     |
| Civico Versante                      | 1A                     |             | Em  | ail Debitore           |        | mario.rossi@gmail.com                  |
| Cap Versante                         | 01030                  |             | Se  | de-Servizio            |        | [+] Comando VVF Alessandria - Soccorso |
| Localita Versante                    | Viterbo                |             | Cos | sto Unitario           |        | 182,00                                 |
| Provincia Versante                   | VT                     |             | Qu  | antita                 |        | 1                                      |
| Email Versante                       | mario.rossi@gmail.com  |             | Im  | porto Totale Da Pagare |        | 182,00                                 |
| Tipo Id Univoco Debitore             | Codice Fiscale         |             | Pe  | riodo Da               |        | 06/04/2023                             |
| Codice Univoco Debitore              | RSSMRA85T10A562S       |             | Pe  | riodo A                |        | 06/04/2023                             |
| Cognome Debitore (o Ragione Sociale) | Rossi Mauro            |             | Og  | getto Del Debito       |        | bonifica                               |
| Codice Fiscale Debitore              | RSSMRA85T10A562S       |             | An  | no Competenza          |        | 2023                                   |
| Indirizzo Debitore                   | Via Giuseppe Garibaldi |             | Nu  | mero Documento Rifer   | imento |                                        |
| Civico Debitore                      | 1A                     |             | Da  | ta Documento Riferime  | ento   |                                        |
|                                      |                        |             |     |                        |        |                                        |
|                                      |                        | PAGA ADESSO |     | PAGA CON AVVISO        |        |                                        |

Fig.9 cliccare su PAGA CON AVVISO per generare un pdf di avviso pagamento

Se si sceglie PAGA CON AVVISO verrà generato un file pdf relativo al bollettino di pagamento con tutti i dati di pagamento e comprensivo di codice QR e codice CBILL che può essere stampato oppure inviato sull'email del debitore(**Fig.10**)

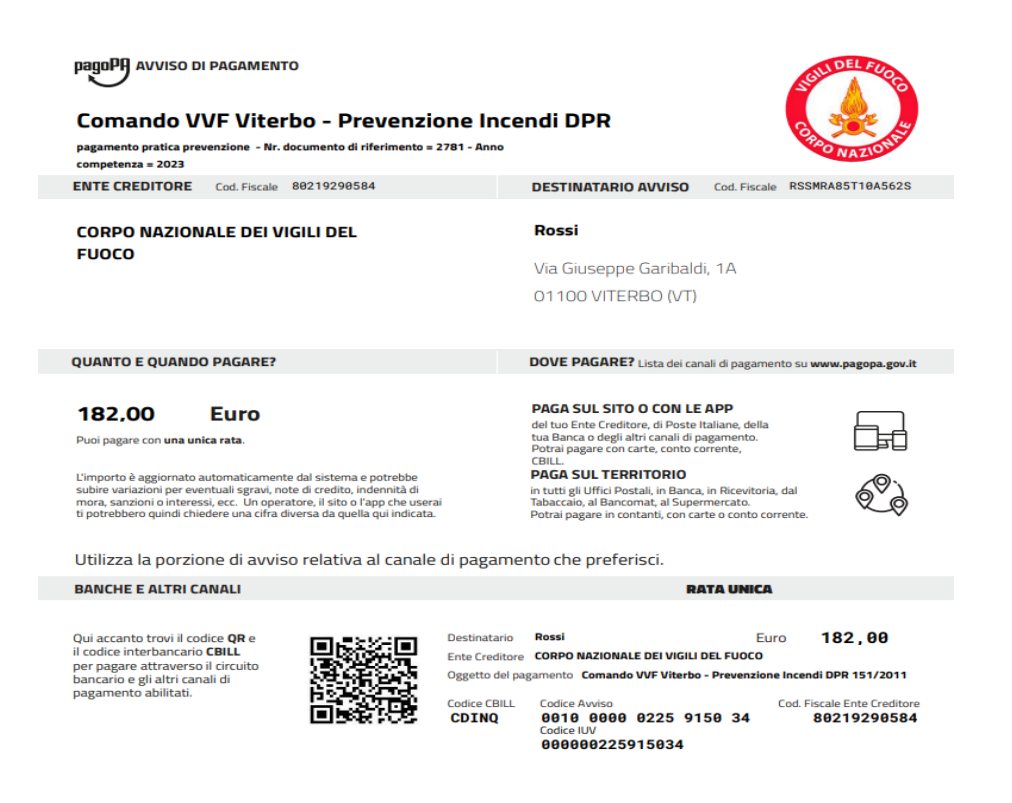

Fig.10 esempio di avviso di pagamento con codice QR

Se invece l'utente clicca su PAGA ADESSO potà accedere al Pagamento o cliccando su **Entra con SPID** ( se possiede uno SPID di 2° livello) oppure cliccando su **Entra con la tua email** e successivamente digitare l'indirizzo email con il quale si è effettuata la registrazione al portale (**Fig.11**)

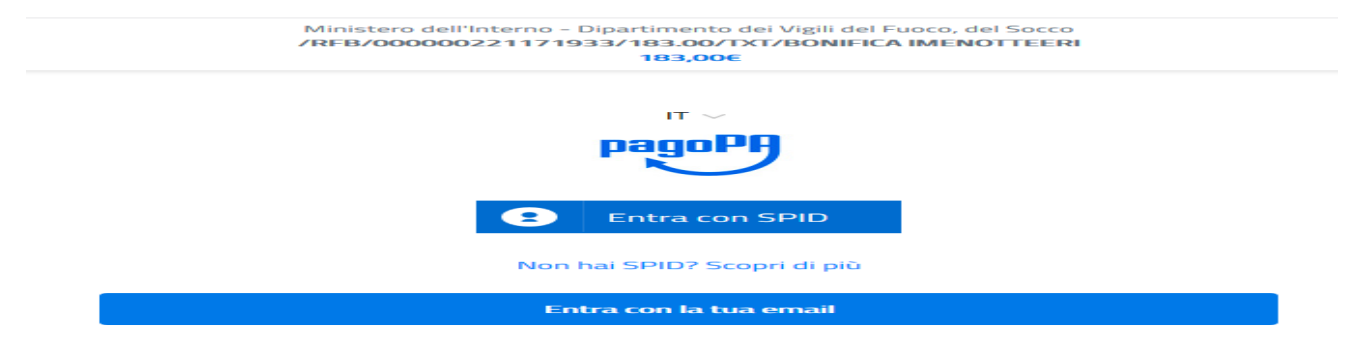

Fig.11 Accesso a pagoPA

# A questo punto va messa la spunta su accetto la **privacy policy** e poi cliccato su **Continua** (Fig.12).

Questa invece <u>NON</u> descrive il trattamento dei dati personali relativi ai tuoi pagamenti effettuati tramite pagoPA, rispetto ai quali gli Enti Creditori (ossia la pubblica amministrazione a favore del quale effettui un pagamento) e/o i Prestatori di Servizi di Pagamento (ossia la banca o altro istituto che hai scelto per effettuare un determinato pagamento), restano titolari autonomi del trattamento. Dovrai quindi rivolgerti a quest'ultimi per informazioni sul trattamento dei tuoi dati.

### Titolare del trattamento dei dati PagoPA S.p.A.

Indirizzo: Piazza Colonna 370 - 00187 Roma

Indirizzo PEC: pagopa@pec.governo.it

La PagoPA S.p.A. è responsabile della protezione dei dati e per ogni esigenza si prega di scrivere a dpo@pagopa.it

accetto la privacy policy

Continua

Fig.12 Accettazione "Policy Privacy" mettere la spunta e fare clic su continua

### Verrano elencati i vari metodi di pagamento (Fig.13)

| ( | Come vuoi pagare?         |
|---|---------------------------|
| - | Carta di credito/debito   |
| 童 | Conto corrente            |
|   | Altri metodi di pagamento |

Fig.13 Elenco metodi di pagamento

**Esempio**: L'utente sceglie di pagare con Carta di Credito, quindi una volta fatto clic su Carta di credito/debito, nella successiva maschera che gli si presenta a video dovrà compilare i vari campi relativi ai dati della sua carta (numero della carta, data scadenza nel formato MM/AA, Codice verifica di tre cifre che si trova dietro la Carta) (Fig.14).

|            | pugor i accetta                         | 400000 000      |                  |                       | 0 |  |
|------------|-----------------------------------------|-----------------|------------------|-----------------------|---|--|
|            | mastercard meastro                      | VISA            | VISA<br>Electron | 00715345M<br>(8554155 |   |  |
| $\bigcirc$ | nome e cognome                          |                 |                  |                       |   |  |
| nome e co  | ognome non validi, non ci devono essere | e caretteri spe | ciali            |                       |   |  |
|            |                                         |                 |                  |                       |   |  |
|            |                                         |                 |                  |                       |   |  |
| -          | 0000 0000 0000 0000                     | D               |                  |                       |   |  |
| numero d   | ella carta di credito                   |                 |                  |                       |   |  |
|            |                                         |                 |                  |                       |   |  |
|            |                                         |                 |                  |                       |   |  |
|            | MM / AA                                 |                 | A C              | /C                    |   |  |
|            |                                         |                 |                  |                       |   |  |
| scadenza   | (mm/aa)                                 | CO              | dice di verifi   | ca                    |   |  |
|            |                                         |                 |                  |                       |   |  |
|            |                                         |                 |                  |                       |   |  |
|            |                                         |                 |                  |                       |   |  |
|            |                                         |                 |                  |                       |   |  |
|            |                                         |                 |                  |                       |   |  |

nagoDA accetta queste carte di credito/debito

Fig.14 Esempio di pagamento con Carta di Credito

Cliccando invece su " Altri metodi di pagamento" l'utente potrà scegliere un altro metodo di pagamento da un elenco in sui sono riportate anche le eventuali commissioni (Fig.15)

|                                                | Scegli la modalità di pagam                     | ento       |
|------------------------------------------------|-------------------------------------------------|------------|
| Q                                              | cerca la tua banca                              |            |
| Ordina per                                     | r: Alfabetico 🗸 Tipo: C                         | rescente 🗸 |
| satispay<br>Satispay                           | Paga con satispay                               | >          |
| INTESA 🥅 SNNP4OLO<br>PayPal                    | PayPal<br>Commissione max 1,50 €                | >          |
| ANCOMAT PAY                                    | Commissione max 0,50 €                          | >          |
| Postepay<br>Posteitaliane<br>Paga con Postepay | reper con positiopary<br>Commissione max 1,00 € | >          |
| Control Address                                | Commissione max 1,30 €                          | >          |
| carte Pagamento                                | commissione max 1,30 €                          |            |

Non trovi la tua banca?

Fig.15 Elenco Altri metodi di pagamento con indicazioni delle Commissioni